# 🗸 احراز هویت الیمپ ترید چگونه است؟ – مدارک مورد نیاز برای تایید حساب اليمي تريد

صفحه اصلی • بررسی بروکر الیمپ ترید • 🚺 احراز هویت الیمپ ترید چگونه است؟ – مدارک مورد نیاز برای تایید حساب الیمپ ترید

02:37 29/09/2023 - محسن عباسی

0 🗐 نظر

# نحوه احراز هویت در الیمپ ترید – مراحل وریفای حساب اليمي تريد

فرآیند احراز هویت، یک پروسه ضروری در هر پلتفرم معاملات آنلاین معتبر است و <mark>بروکر الیمپ ترید</mark> (Olymp Trade) نیز از این قاعده مستثنی نیست. **احرازهویت در الیمپ ترید**، نقشی اساسی در تضمین امنیت و انطباق با مقررات بازی می کند و بدین شکل به عنوان محافظی برای معامله گران و خود بروکر عمل می نماید.

پس از **ثبت نام در الیمپ ترید** و تکمیل مراحل احراز هویت می توانید از تمامی امکانات این بروکر استفاده نمایید. برای ثبت نام می توانید از دکمه زیر استفاده کنید. لازم به ذکر است این بروکر، یکی از بهترین <mark>بروکرهای باینری آپشن</mark> در حال حاضر می باشد.

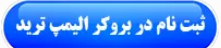

در این بررسی قصد داریم فرایند **احراز هویت در الیمپ ترید** را به صورت تصویری آموزش دهیم. همچنین مدارک مورد نیاز و اهمیت احراز هویت جهت دسترسی کامل به قابلیت های پلتفرم را بررسی نماییم. با VIP <mark>تریدنیگ سنتر</mark> همراه باشید. چه یک معامله گر مبتدی یا یک سرمایه گذار با تجربه باشید؛ آگاهی از فرایند احراز هویت برای انجام معاملات آنلاین در الیمپ ترید، ضروری است.

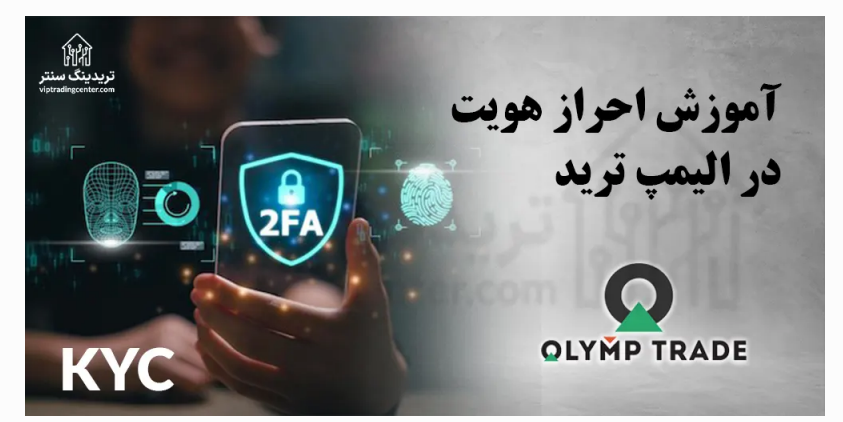

# بهترین بروکر جایگزین الیمپ ترید چیست؟!

در همین ابتدا بهتر است یادآور شویم، درست است که بروکر الیمپ ترید از اعتبار و محبوبیتی بالایی برخوردار است. اما سابقه قطع همکاری با ایرانیان را در رزومه خود دارد. همچنین در حال حاضر به طور رسمی کشور ایران را در لیست کشورهای مجاز خود اعلام ننموده است.

لذا توصیه می کنیم **بروکر پاکت آیشن** را به عنوان جایگزینی مناسب انتخاب نمایید. در صورت تمایل برای ثبت نام در این بروکر می توانید از دکمه زیر استفاده نمایید.

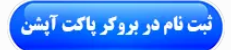

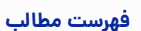

### 1. نحوه احراز هویت در الیمپ ترید – مراحل وریفای

- حساب اليمب تريد + 2. بهترین بروکر جایگزین الیمپ ترید چیست؟!
- + 3. احراز هویت الیمپ ترید چیست؟
- 🕇 4. آموزش احراز هویت در الیمپ ترید وریفای حساب
  - اليمپ تريد
- **ب** 5. تفاوت احراز هویت اختیاری و اجباری محدودیت زمانی برای احراز هویت در الیمپ ترید
- 6. نظر تریدینگ سنتر در باره احراز هویت در الیمپ ترید

#### مطالب مرتبط

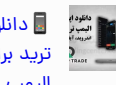

🖥 دانلود اپلیکیشن الیمپ ترید برای اندروید – نرم افزار اليمپ تريد برای ويندوز

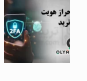

🔽 احراز هویت الیمپ ترید چگونه است؟ - مدارک مورد نیاز برای تایید حساب اليمپ تريد

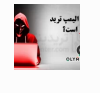

🔼 کلاهبرداری الیمپ ترید واقعيت دارد؟ - اليمپ تريد کلاهبرداری است یا معتبر؟

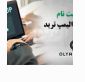

💎 ثبت نام اليمپ تريد چگونه است؟ - آموزش ثبت نام در سایت الیمپ ترید

#### مطالب جديد

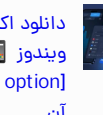

دانلود اکسپرت آپشن برای ويندوز 📕 دانلود برنامه [expert option] و نصب آن

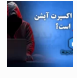

ایا اکسپرت آپشن 🌔 کلاهبرداری است؟ – بررسی اعتبار اكسيرت آيشن

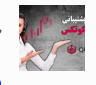

📞 پشتیبانی کوتکس در ایران – پشتیبانی کوتکس فارسی quotex iran

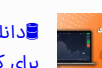

iq option دانلود برنامه برای کامپیوتر – دانلود

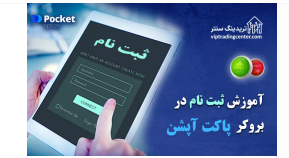

### اموزش افتتاح حساب ياكت ايشن

با ثبت نام در این بروکر می توانید به صورت رایگان از قابلیت **کپی تریدینگ پاکت آپشن** استفاده نمایید. برای آشنایی با مراحل افتتاح حساب به مقاله زیر مراجعه نمایید.

ثبت نام پاکت در آپشن

برنامه ای کیو اپشن برای ویندوز و اندروید

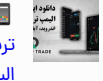

🖥 دانلود اپلیکیشن الیمپ ترید برای اندروید – نرم افزار الیمپ ترید برای ویندوز

# احراز هویت الیمپ ترید چیست؟

رگولاتوری های خدمات مالی از بروکرها می خواهند که مشتریان خود را احراز هویت و تایید نمایند. احراز هویت کمک می کند تا بروکر مطمین شود که معامله گر دارای سن قانونی است و فعالیت او به عنوان **مالک حساب الیمپ ترید و** همچنین وجوه موجود در حساب، قانونی می باشد.

معامله گران موظف هستند که اطلاعات شخصی خود، شامل کارت شناسایی، سلفی (اسکن چهره)، جزییات روش پرداخت و اسناد تایید کننده منابع وجوه را برای احراز هویت ارایه نمایند. این اطلاعات با رعایت الزامات امنیتی خاص ذخیره شده و فقط برای اهداف تایید و احراز هویت اسفاده می شوند.

### مراحل احراز هویت در الیمپ ترید چیست؟

**احراز هویت در الیمپ ترید** از پیچیدگی خاصی برخوردار نمی باشد و شامل مراحل زیر می گردد:

1- <mark>ثبت نام در بروکر الیمپ ترید؛</mark>

2- ارتباط با پشتیبانی برای ورود به بخش احراز هویت «Account Verification»؛

3- بارگذاری مدارک؛

4- اسکن چهره؛

5- تایید مدارک.

### جدول شایط احراز هویت در الیمپ ترید

| (Quotex) بروکر الیمپ ترید (Quotex) | ثبت نام در بروکر الیمپ ترید        |
|------------------------------------|------------------------------------|
| 🙆 نماینده کوتکس در ایران           | پشتيبانی فارسی اليمپ تريد          |
| 🕔 مدت زمان احراز هویت              | < 3 دقيقه                          |
| 🔰 مدارک هویتی مورد نیاز            | 🔰 پاسپورت یا کارت ملی یا گواهینامه |
| ايت فارسى                          | ارد 💻                              |
| 💰 حداقل واریزی                     | \$10                               |
| 🕀 ساعت پشتیبانی                    | 24/7                               |
| ♦دانلود فایل PDF                   | راهنمای احراز هویت در الیمپ ترید   |

# آموزش احراز هویت در الیمپ ترید – وریفای حساب الیمپ ترید

احراز هویت در الیمپ ترید بسیار ساده می باشد و در کمتر از 3 دقیقه می توانید این کار را انجام دهید. امکان احراز هویت برای ایرانیان با **مدارک ایرانی** وجود دارد. قبل از احراز هویت باید در این بروکر ثبت نام نموده باشید. برای این کار می توانید از دکمه زیر استفاده کنید:

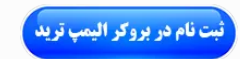

از طرفی برای ا**حراز هویت در الیمپ ترید** باید یک نکته را در نظر داشته باشید که به شرح زیر می باشد:

گزینه ای برای احراز هویت در پروفایل یا حساب کاربری شما وجود ندارد و برای دسترسی به آن دو حالت زیر وجود دارد:

در صورتیکه از لینک بدون فیلتر الیمپ ترید برای ایرانیان (ir-olymptrade.com) استفاده می کنید، باید با پشتیبانی فارسی الیمپ ترید ارتباط برقرار نموده تا لینک ورود به بخش احراز هویت برای شما ارسال گردد.

• در صورتیکه برای ورود به الیمپ ترید از [VPN] استفاده می کنید می توانید از چت بات استفاده کنید تا لینک مربوطه برای شما ارایه گردد.

که ما در اینجا حالت اول را توضیح خواهیم داد. در نتیجه پس از **ثبت نام در بروکر الیمپ ترید** و ورود به پلتفرم. مراحل احراز هویت عبارت است از:

### مرحله اول: ورود به صفحه احراز هویت از طریق پشتیبانی

همانطور که اشاره شد، برای این کار باید با پشتییانی الیمپ ترید فارسی از طریق منوی "Help" ارتباط برقرار نموده و درخواست احراز هویت را ارسال نموده تا لینک وریفای حساب در اختیار شما قرار گیرد.

### گام اول: انتخاب گزینه پشتیبانی

1- بر روی گزینه "Help" در منوی عمودی سمت چپ کلیک کنید.

2- بر روی گزینه "Support" کلیک کنید.

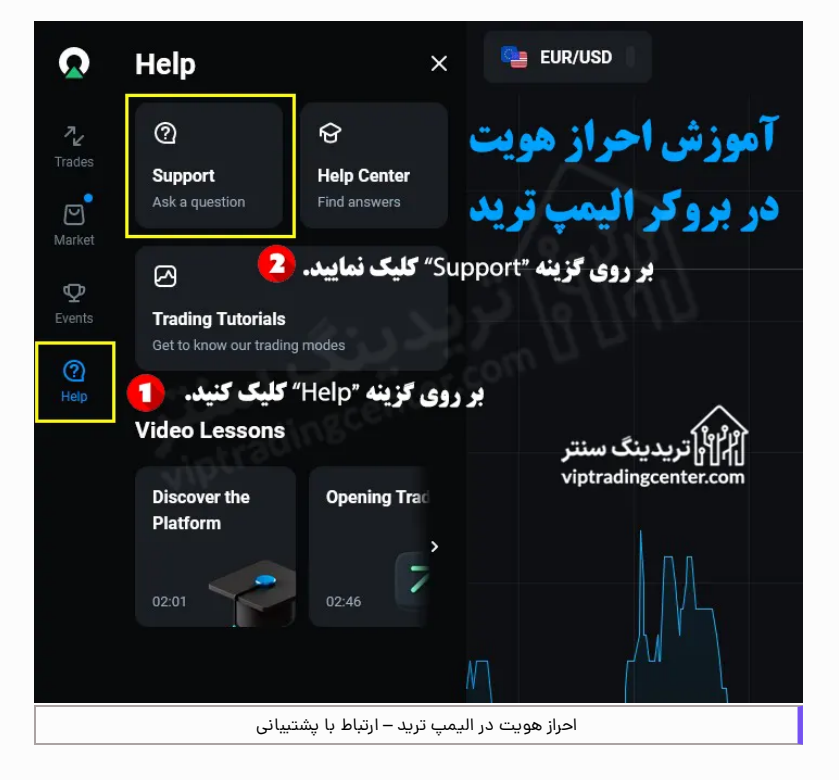

## گام دوم: انتخاب گزینه گفتگو

بر روی گزینه "Chat" کلیک کنید.

| Ω                                             | K K K K K K K K K K K K K K K K K K K                    |  |  |  |
|-----------------------------------------------|----------------------------------------------------------|--|--|--|
| 72                                            | Support                                                  |  |  |  |
| Trades                                        | Want to get in touch? Here's how you                     |  |  |  |
| e                                             | بر روی گزینه "Chat" کلیک کنید.                           |  |  |  |
| Market<br>P<br>Events                         | Chat<br>Our chatbot and support team are<br>here to help |  |  |  |
| (?)<br>Help                                   | آموزش احراز هویت                                         |  |  |  |
| در بروکر الیمپ ترید<br>viptradingcenter.com   |                                                          |  |  |  |
| احراز هویت در الیمپ ترید – انتخاب گزینه گفتگو |                                                          |  |  |  |

# گام سوم: تکمیل فرم ارتباط با پشتیبانی

1- نام خود را وارد نمایید.

2- آدرس ایمیال خود را وارد کنید.

3- بر روی دکمه «شروع گفتگو» کلیک کنید.

|                                                                             | Demo account                            | ments <u>• 1</u>                                                                             | ୍ୟ                                  |  |
|-----------------------------------------------------------------------------|-----------------------------------------|----------------------------------------------------------------------------------------------|-------------------------------------|--|
| ِ هويت                                                                      | موزش احراز                              | <sup>30</sup> Trading is c<br>until 09/28<br>22:00 €                                         | losed                               |  |
| پ تريد                                                                      | ر بروكر اليم                            | <ul> <li>You can explore<br/>available for tradinstance, Commo<br/>Composite Inde</li> </ul> | assets<br>ding – for<br>rodity<br>x |  |
| ینگ سنتر<br>viptrading                                                      | <sup>کورد</sup> ارها کرده<br>center.com | Enable<br>Orders                                                                             | 0                                   |  |
|                                                                             | م پشتىيانى                              | •••                                                                                          |                                     |  |
|                                                                             |                                         |                                                                                              |                                     |  |
| متشکریما پیام شما فرستاده شده است.<br>تیم پشتیبانی ما به زودی با شما ارتباط |                                         |                                                                                              |                                     |  |
|                                                                             |                                         | برمرار خواهند کرد                                                                            |                                     |  |
| -                                                                           | AM 11:30                                |                                                                                              |                                     |  |
| 1.1                                                                         | 8                                       |                                                                                              |                                     |  |
| به صفحه چت ما خوش آمدیدا لطفا قبل از<br>شروع جت قدم زیر را کامل کنند.       |                                         |                                                                                              |                                     |  |
| تام                                                                         |                                         |                                                                                              |                                     |  |
| محسن                                                                        |                                         |                                                                                              |                                     |  |
| آدرس ایمیل<br>nersian@amail.com                                             |                                         |                                                                                              |                                     |  |
|                                                                             | persente ginan                          |                                                                                              |                                     |  |
|                                                                             | روع گفتگو                               | ú                                                                                            |                                     |  |
| 2:00 11:32:40                                                               |                                         |                                                                                              |                                     |  |
|                                                                             | Powered by 🖵 Li                         | iveChat                                                                                      |                                     |  |
| احراز هویت در الیمپ ترید – تمیل فرم ارتباط با پشتیبانی                      |                                         |                                                                                              |                                     |  |

گام چهارم: ارسال درخواست دسترسی به بخش احراز هویت

2- بر روی لینک ارسالی توسط پشتییان کلیک کنید.

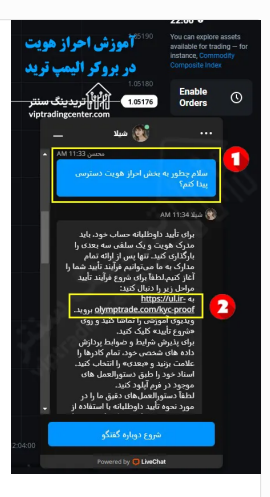

#### پاسخ پشتیبانی برای دسترسی به بخش احراز هویت

برای تأیید داوطلبانه حساب خود، باید مدرک هویت و یک سلفی سه بعدی را بارگذاری کنید. تنها پس از ارائه تمام مدارک به ما می توانیم فرآیند تأیید شما را آغاز کنیم.لطفاً برای شروع فرآیند تأیید مراحل زیر را دنبال کنید: به https://ul.ir-olymptrade.com/kyc-proof بروید.

ویدیوی آموزشی را تماشا کنید و روی «شروع تأیید» کلیک کنید. برای پذیرش شرایط و ضوابط پردازش داده های شخصی خود، تمام کادرها را علامت بزنید و «بعدی» را انتخاب کنید.

اسناد خود را طبق دستورالعمل های موجود در فرم آپلود کنید. لطفاً دستورالعملهای دقیق ما را در مورد نحوه تأیید داوطلبانه با استفاده از این پیوند بررسی کنید: https://plus.irolymptrade.com/en/help/category/29-verification.

پس از بارگذاری تمام اسناد شما، تأیید می تواند از 1 تا 5 روز کاری طول بکشد. پس از تایید مدارک یا در صورت نیاز به مدارک اضافی، از طریق ایمیل و پیامک به شما اطلاع خواهیم داد. می توانید وضعیت تأیید حساب خود را در نمایه خود از طریق این پیوند دنبال کنید: https://ul.ir-olymptrade.com/kyc-proof.

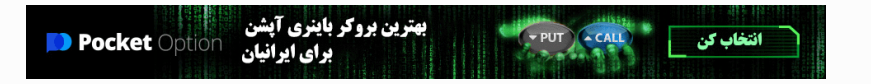

## مرحله دوم: بارگذاری مدارک

برای این کار راهنمای گام به گام زیر را دنبال نمایید:

### گام اول: تعیین ملیت

1- در اینجا با انتخاب گزینه "Other" مشخص می کنید که شهروند آمریکا نیستید.

2- بر روی دکمه "AGREE AND CONTINUE" کلیک کنید.

|                                                                       | ×                                                        |
|-----------------------------------------------------------------------|----------------------------------------------------------|
| Let's get you                                                         | ı verified                                               |
| We also require you to acc<br>agree to our processing o               | ept our T's&C's, and to<br>If your personal data:        |
| I'm a resident or live in:                                            | ار ایک<br>ایک سنتر<br>viptradingcenter.com               |
| United States of America                                              |                                                          |
| بلیک کنید. 🚺 Other 💿                                                  | بر روی گزینه "Other" ک                                   |
| By selecting agree and continue I<br>Privacy Notice and give my conse | agree that I have read the<br>nt to the processing of my |
| personal data, including biometric<br>Consent.                        | rs, as described in this<br>بر روی این دکمه              |
| AGREE AND C                                                           | ONTINUE                                                  |
| احراز هویت                                                            | آموزش                                                    |
| ر اليمپ تريد                                                          | در بروک                                                  |
| یمپ ترید – تعیین ملیت                                                 | احراز هویت در ال                                         |

## گام دوم: انتخاب و بارگذاری تصویر مدرک

1- کشور صادر کننده مدرک را انتخاب نمایید؛

2- نوع مدرک را از بین مدارک ارایه شده مانند پاسپورت و کارت شناسایی انتخاب کنید.(به عنوان مثال ID card را انتخاب می کنیم:

3- برای مدارک دو طرفه مانند کارت ملی (ID card) باید گزینه "My document is double-sided" را فعال نمایید؛

4- تصویر جلو مدرک را از فایل های داخل کامپیوتر انتخاب و ارسال نمایید؛

5- تصویر پشت مدرک را از فایل های داخل کامپیوتر انتخاب و ارسال نمایید:

6- همچنین می توانید با استفاده از این و اسکن کیوآر کد نمایش داده شده، ادامه روند را از طریق موبایل ادامه داده و تصاویر خود را از این طریق بارگذاری نمایید:

7- بر روی دکمه "Next" کلیک کنید.

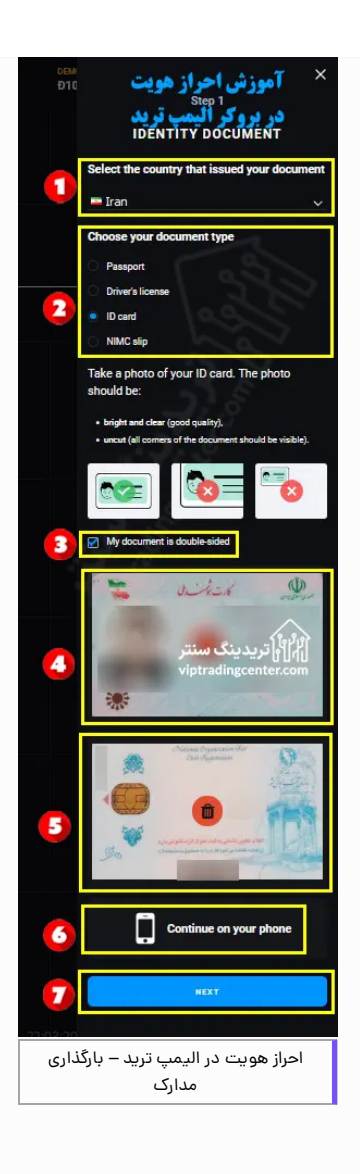

### مدارک قابل قبول

- پاسپورت [Passport]
- گُواهینامه رانندگی [Driver's license]
  - کارت شناسایی [ID card]
- NIMC slip [کارت شناسایی برای نیجریه ای ها]

#### شرایط مدارک ارسالی

- کاملا واضح و شفاف باشند؛
- برش نُخورده باشند؛
- حجم زیادی نداشته باشند؛
  - تصویر رنگی باشد؛
- دارای اعتبار بوده و منقضی نشده باشد؛
  - متعلق به شخص دیگری نیاشد.

## مرحله سوم: اسکن چهره

در این مرحله صفحه اسکن چهره برای شما به نمایش در می آید که به دوحالت می توانید این کار را انجام دهید.

- از طریق وبکم (Webcam) کامپبوتر
  - از طریق دوربین موبایل

لذا برای اسکن چهره توسط وب کم، بر روی دکمه "I'm Ready" و یا برای اسکن از طریق موبایل، بر روی گزینه "Or continue on a phone" کلیک کنید.

صورت خود را در مقابل دوربین قرار داده و سر خود را در جهت عقربه های ساعت بچرخانید.

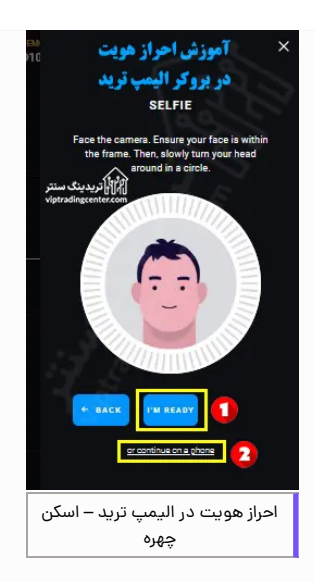

#### مرحله چهارم: بررسی مدارک ارسالی توسط الیمپ ترید

پس از این مرحله منتظر بمانید تا مدارک و اسکن چهره شما بررسی و تایید شود. سپس تایید احراز هویت شما 1 الی 5 روز کاری به طول می انجامد.

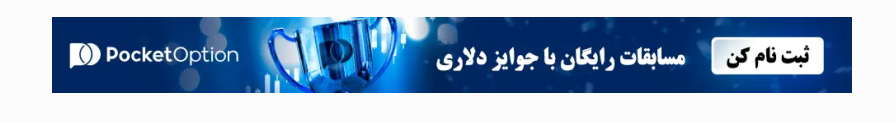

# تفاوت احراز هویت اختیاری و اجباری – محدودیت زمانی برای احراز هویت در الیمپ ترید

در این بروکر دو حالت برای احراز هویت الیمپ ترید، شامل احراز هویت اختیاری و اجباری برای مشتریان ارایه شده که به شرح زیر می باشد:

## احراز هويت داوطلبانه

محدودیت زمانی برای این حالت از احراز هویت وجود ندارد و می توانید مدارک خود را در هر زمان مناسبی آپلود نمایید. همانطور که اشاره شد برای دسترسی به بخش احراز هویت، باید با پشتیبانی ارتباط برقرار نمایید.

## احراز هويت اجباري

در شرایط خاص، احراز هویت اجباری است. به عنوان مثال، اگر با استفاده از روش واریزی جدید، اقدام به شارژ حساب خود می نمایید. یا زمانی که مشکوک هستید که حسابتان در معرض خطر است و با پشتییانی تماس گرفتید. نیاز است که احراز هویت اجباری را انجام نمایید.

در این حالت یک نوتیفیکیشن و یک ایمیل جهت احراز هویت دریافت می کنید. برای شروع فرایند احراز هویت، بر روی لینک موجود در ایمیل کلیک کنید.

### محدويت زمانى احراز هويت اجبارى

اگر درخواست احراز هویت ندادید ولی اعلان (نوتیفیکیشن) یا ایمیلی مبنی بر احراز هویت دریافت نمودید احراز هویت اجباری بوده و باید ظرف 14 روز این کار را انجام دهید. شما باید اسناد خود را ظرف 14 روز پس از دریافت ایمیل آپلود کنید. دسترسی به معاملات تا زمانی که حساب شما تایید نشود، بسته خواهد شد. این فرآیند برای اطمینان از ایمن بودن حساب و وجوه شما ضروری هستند.

پس از ارسال مدارک، تأیید حساب شما بیش از 24 ساعت طول نخواهد کشید. با این حال، در برخی شرایط، این فرآیند ممکن است تا پنج روز کاری طول بکشد. به محض وجود هر خبری، برای شما ایمیل، اعلان یا پیامک ارسال می گردد.

### شرایط احراز هویت دوباره در الیمپ ترید

اگر یک معامله گر فعال هستید، احتمالاً باید بیش از یک بار حساب خود را تأیید کنید. به عنوان مثال، اگر تصمیم به واریز با استفاده از روش پرداخت جدید دارید. در صورت نیاز به تأیید بیشتر، یک ایمیل، یک اعلان یا پیامک دریافت خواهید کرد.

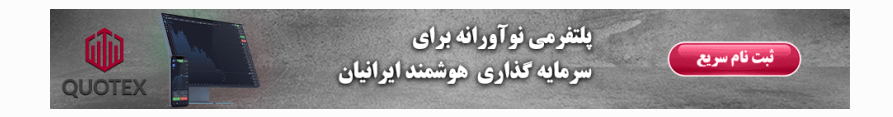

# نظر تریدینگ سنتر در باره احراز هویت در الیمپ ترید

فرآیند **احراز هویت الیمپ ترید** (Olymp Trade) به عنوان یک اصل اساسی ایجاد یک محیط امن و قابل اعتماد عمل می کند. الیمپ ترید با احراز و تایید هویت، ایمیل و شماره تلفن کاربران خود، تعهد خود را به رعایت مقررات (رگولاتوری) و حفاظت از وجوه معامله گران و اطلاعات حساس آنها نشان می دهد.

این فرآیند به جلوگیری از فعالیت های کلاهبردارانه کمک می کند. فرآیند احراز هویت در سایر بروکرهای باینری آپشن معتبر مانند **یاکت آیشن** و کوتکس نیز الزامی می باشد.

# سوالات متداول

## 🔰 مدارک مورد نیاز برای احراز هویت الیمپ ترید

#### چیست؟

برای **احراز هویت در الیمپ ترید** مدارک زیر قابل قبول می باشند:

- پاسپورت (Passport)
- گواهینامه رانندگی (Driver's licence)
  - کارت شناسایی (ID card)

جهت کسب اطلاعات بیشتر با <mark>پشتیبانی فارسی الیمپ ترید</mark> ارتباط برقرار نمایید.

### 🔰 مراحل احراز هویت در الیمپ ترید چیست؟

#### 1- ثبت نام در برو<mark>کر ال</mark>یمپ ترید؛

2- ارتباط با پشتیبانی برای ورود به بخش احراز هویت «Account Verification»؛

- 3- بارگذاری مدارک؛
  - 4- اسکن چهره؛
  - 5- تاييد مدارک.

#### درج نظر

نام

#### ارسال

#### ۲ ۲۱ تریدینگ سنتر

گروه وی آی پی تریدینگ سنتر سعی نموده، مجموعه ای از مقالات و اطلاعات کاربردی و مفید در ارتباط با بازار های مالی را برای مخاطبین خود فراهم آورد تا توانسته باشد به عنوان همراه و راهنمایی مطمین در بازار پر فراز و نشیب فارکس و بارهای دیجیتال در خدمت شما عزیران باشد

- **دسترسی سریع** < بهترین بروکر های فارکس
- 🔸 بهترین بروکر های باینری آپشن
- بهترین صرافی های ارز دیجیتال
  - < ربییت و کش بک
- ۲ آموزش و دانلود متاتریدر ۴ و ۵

#### خدمات ما

- く انتقال وجوه در بروکرها بدون کارمزد
  - < افتتاح حساب با ربییت
  - < آموزش فارکس فکتوری
- 🔹 آموزش بهترین پلتفرم های معاملاتی
- く پشتییانی رسمی بروکرها و صرافی ها

#### تماس با ما

- +971582918510 💸
- تماس با پشتبیانی در واتساپ تماس با پشتبیانی در تلگرام درباره ما
- info@viptradingcenter.com 🧹

تماس با ما

هشدار : فعالیت در بازارهای مالی دارای ریسک بالایی می باشد. لذا تریدینگ سنتر تنها نظر خود را درباره این بازار ارایه نموده و هیچ گونه توصیه مالی در این رابطه ارایه نمی دهد و همچنین هیچ گونه مسیولیتی را نمی پذیرد. تصمیم و می باشد

تمامی حقوق برای تریدینگ سنتر محفوظ است